# +GF+ GF 0252 Configuration Tool

3-0252.090 Rev. 4 07/23

## **Operating Instructions**

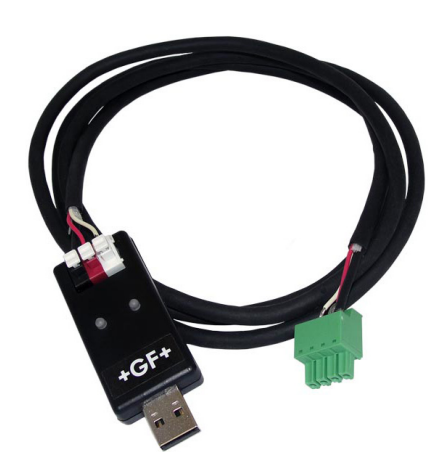

### Description

The 0252 Configuration Tool is a USB to Digital (S<sup>3</sup>L) convertor and Microsoft® Windows® compatible software program used for interfacing with GF 9900 Transmitters and blind sensors via a computer.

The 0252 tool and software allows the user to:

- Set application parameters (Engineering units, 4 to 20 mA span, etc.)
- Save the setting configuration data to a computer file. •
- Upload a previously stored configuration data file into the GF product. •
- Monitor a sensor's performance and log the data to a file.
- Reset the product settings to factory default condition.
- Calibrate 258X FlowtraMag Full Bore Magmeter, 2610 Dissolved Oxygen Sensor and pH/ORP sensors using the 2751 Smart Sensor Electronics.

### **Table of Contents**

| Warranty Statement                           | 2  |
|----------------------------------------------|----|
| Safety Information                           | 2  |
| Specifications                               | 2  |
| Required Equipment                           | 3  |
| Install Software                             | 3  |
| Run Software                                 | 3  |
| Set Software Language                        | 3  |
| Sensor Wiring (2250, 2350, 2450, 2750, 2751) | 4  |
| 2551 Wiring                                  | 5  |
| 2552 Wiring                                  | 5  |
| 258X Wiring                                  | 6  |
| 2610 Wiring                                  | 6  |
| 9900 Wiring                                  | 6  |
| General Software Operation                   | 7  |
| Sensor Operation                             | 8  |
| 2551 & 2552 Operation                        | 9  |
| 258X Operation                               | 11 |
| 258X Calibration                             | 13 |
| 2610 Operation                               | 15 |
| 2610 Calibration                             | 16 |
| 2751 Operation                               | 17 |
| 2751 Calibration                             | 19 |
| 9900 Operation                               | 22 |
| Datalogger Operation                         | 24 |
| Ordering Information                         | 24 |

Microsoft and Windows are registered trademarks of Microsoft Corporation in the United States and other countries.

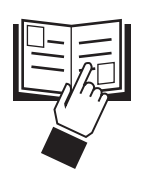

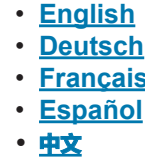

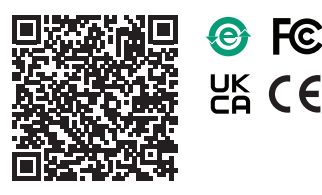

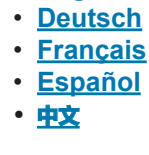

FC

#### Warranty Information

Refer to your local Georg Fischer Sales office for the most current warranty statement.

All warranty and non-warranty repairs being returned must include a fully completed Service Form and goods must be returned to your local GF Sales office or distributor.

Product returned without a Service Form may not be warranty replaced or repaired.

GF products with limited shelf-life (e.g. pH, ORP, chlorine electrodes, calibration solutions; e.g. pH buffers, turbidity standards or other solutions) are warranted out of box but not warranted against any damage, due to process or application failures (e.g. high temperature, chemical poisoning, dry-out) or mishandling (e.g. broken glass, damaged membrane, freezing and/or extreme temperatures).

### **Safety Information**

|                             | <b>Caution / Warning / Danger</b><br>Indicates a potential hazard.<br>Failure to follow all warnings may lead to<br>equipment damage, injury, or death. |
|-----------------------------|----------------------------------------------------------------------------------------------------|
| 4                           | <b>Electrocution Danger</b><br>Alerts user to risk of potential of injury or death<br>via electrocution.                                                |
|                             | Electrostatic Discharge (ESD)<br>Alerts user to risk of potential damage to product<br>by ESD.                                                          |
| L Constanting of the second | Note / Technical Notes                                                                                                    |

Highlights additional information or detailed procedure.

#### **Specifications**

#### Compatibility

| company                |                                                                                  |
|------------------------|----------------------------------------------------------------------------------|
| GF Products            | 2250, 2350, 2450, 2551,<br>2552, 258X, 2610, 2750,<br>2751, and 9900 Transmitter |
| Operating System       | Windows 10 (32 and 64 bit)<br>Windows 11 (64 bit)                                |
| General                |                                                                                  |
| Enclosure              | ABS                                                                              |
| Red Indicator          | POWER ON                                                                         |
| Blue Indicator         | DATA COMMUNICATION                                                               |
| Input connections      | 3-terminal connectors,                                                           |
|                        | max. 14 AWG                                                                      |
| Electrical             |                                                                                  |
| Communication rate     | Maximum 19.2 kbs                                                                 |
| Input power            | Supplied by USB interface                                                        |
| Output power           | 5 VDC ± 5%                                                                       |
| Power consumption      | 5 V @ 15 mA                                                                      |
| Maximum current source | 50 mA                                                                            |
| Maximum cable          | 300 m (1000 ft)                                                                  |
| Environmental          |                                                                                  |
| Storage Temperature    | -20 °C to 100 °C                                                                 |
|                        | (-4 °F to 212 °F)                                                                |
| Relative Humidity      | 0 to 90% non-condensing                                                          |
| Operating Temperature  | -15 °C to 55 °C                                                                  |
|                        | (5 °F to 131 °F) (module only)                                                   |
| Shipping Weight        | 0.22 kg (0.48 lb)                                                                |

#### **Standards and Approvals**

UKCA, CE, RoHS Compliant China RoHS

Manufactured under ISO 9001, ISO 14001 and ISO 45001

This device complies with Part 15 of the FCC rules.

Operation is subject to the following two conditions:

- (1) This device may not cause harmful interference, and,
- (2) This device must accept any interference received, including interference that may cause undesired operation.

#### **Required Equipment**

#### Equipment:

- 3-0252 Tool: one USB to Digital (S<sup>3</sup>L) converter
- 1 m (3 ft) 9900 programming cable with terminal plug
- USB to USB extension cable

#### **Install Software**

1. Download the 0252 Configuration Tool Setup file from:

https://www.gfps.com/en-us/downloads-tools/ download-center.html?assetslist%2Fitem0=company\_ group%3Agfps%2Fasset-types%2Fsoftware

- 2. Follow prompts to install the software.
- 3. Attach the GF 0252 Configuration Tool USB to the computer.
  - Windows will automatically download the correct device driver.
- Run Software
- 1. On the PC, click Start.
- 2. Click on the Georg Fischer Signet LLC folder.
- 3. Click on the 0252 ConfigTool icon.
- 4. The software will be launched at this point.

**Software version** is displayed by clicking on the **Help** menu, then clicking on **About**.

- PC / laptop with free USB port
- 24 VDC Isolated power source required for 4 to 20 mA versions of the 2551 and 2552, and all 258X and 2610 Sensors.

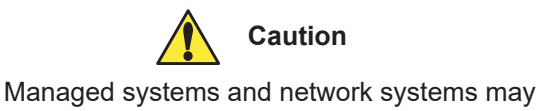

Managed systems and network systems may have security measures enabled that block the installation of this program.

See the network administrator or IT (Information Technology) staff if the software cannot be installed.

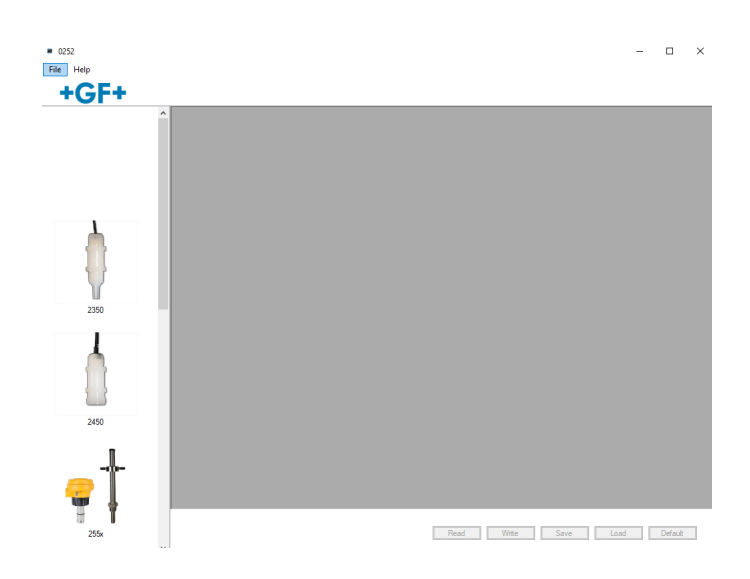

#### Set Software Language

The 0252 software saves your language preferences. Each time the software is launched, the previous language selection will be used. English is the default language.

- 1. Click on the File menu in the upper left.
- 2. Click on **Preferences**.
- 3. A separate Preferences dialog box should be on the computer display.
- 4. Select the desired language from the drop-down menu. Supported languages: English, French, German, Spanish, Italian, Portuguese, Chinese
- 5. Click **Save** to set language preference.

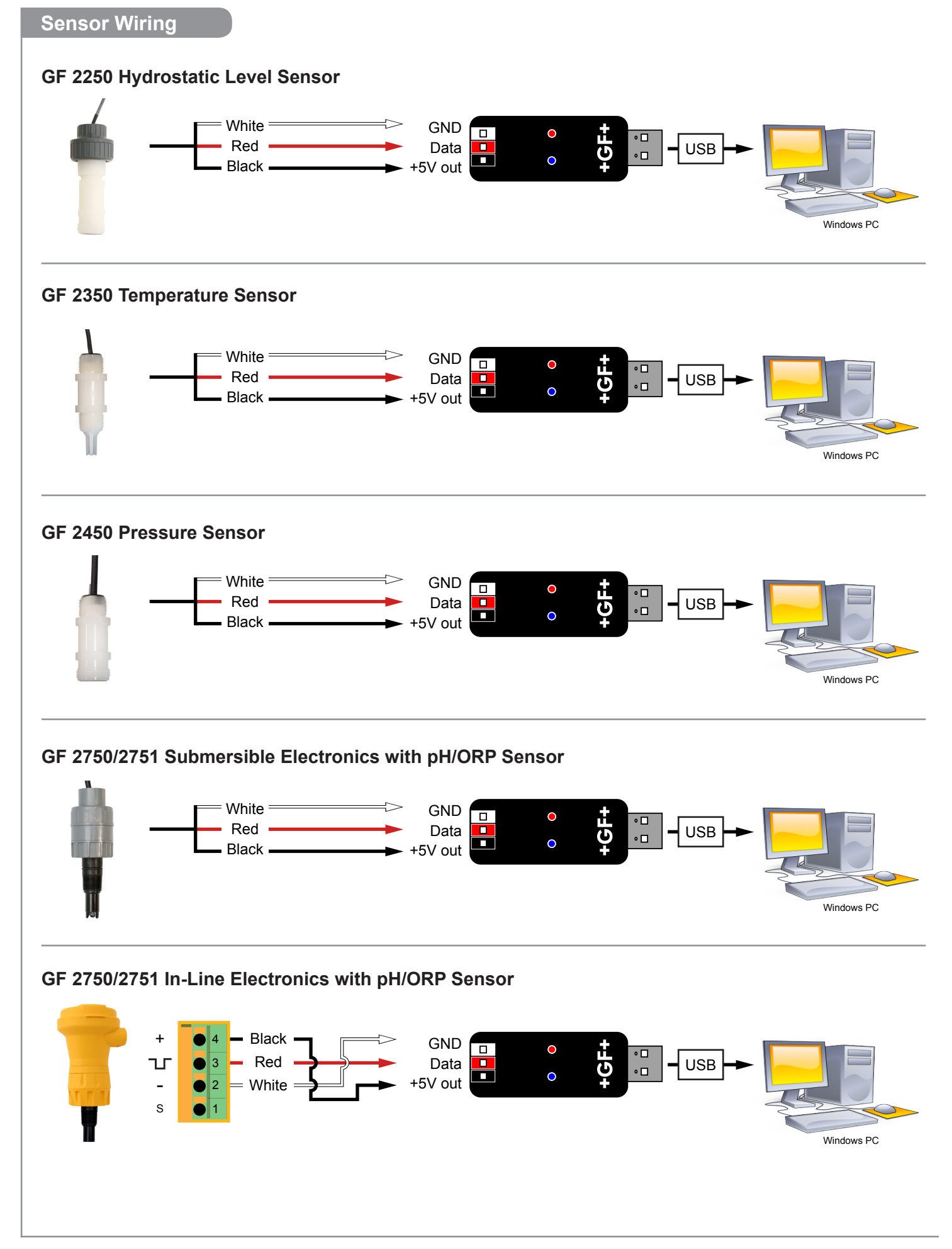

### 2551 Magmeter Wiring

### Frequency or Digital (S<sup>3</sup>L) Output

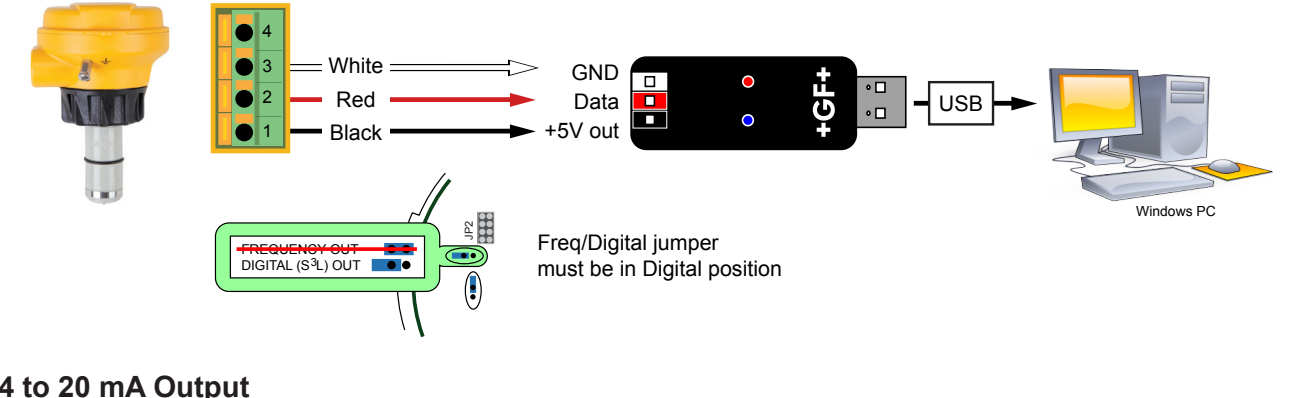

#### 4 to 20 mA Output

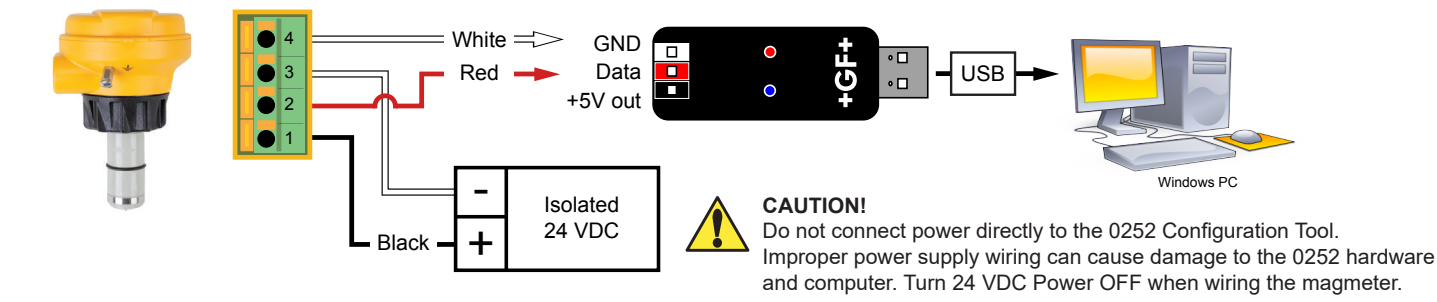

### 2552 Magmeter Wiring

#### Frequency or Digital (S<sup>3</sup>L) Output

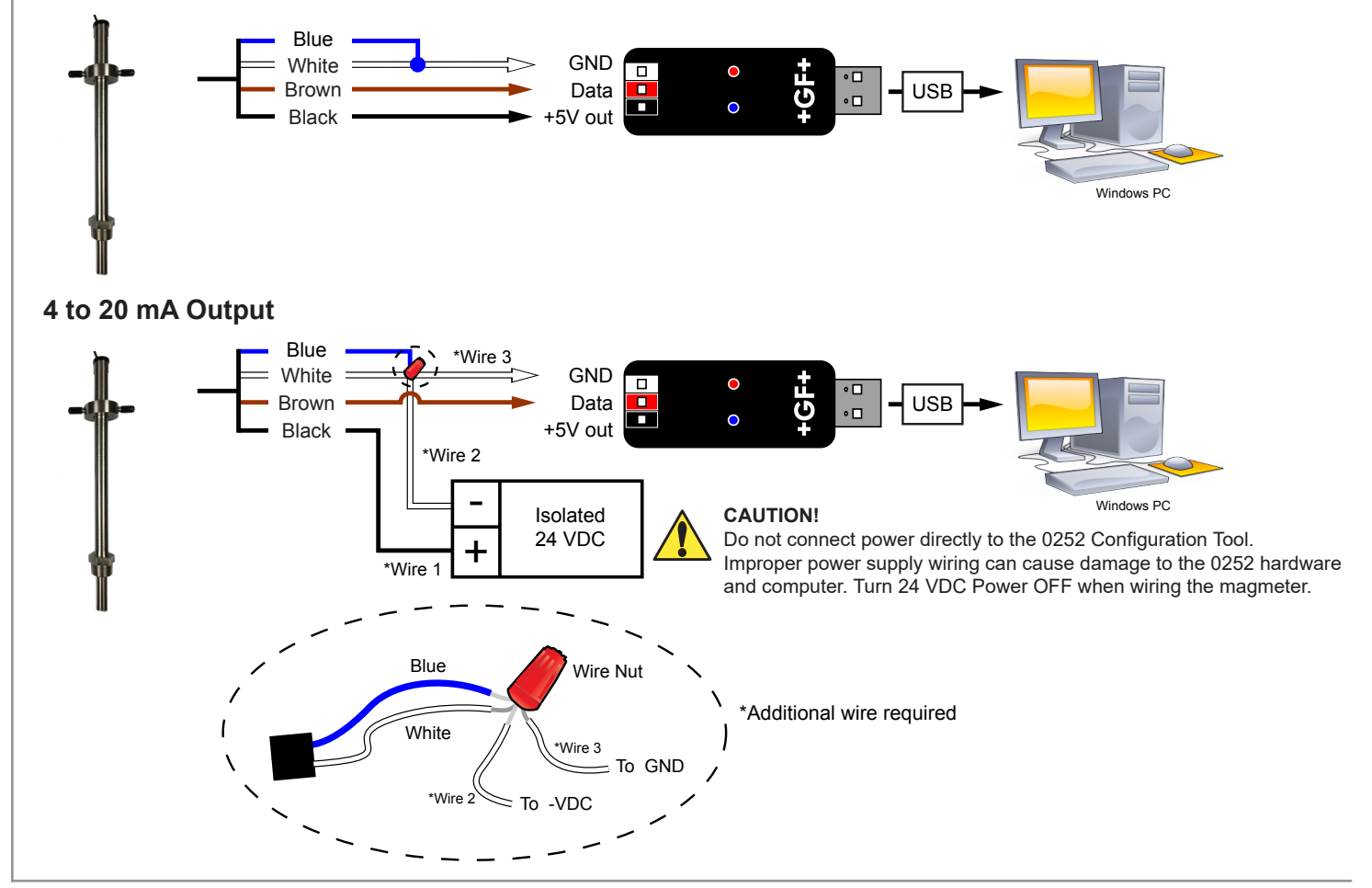

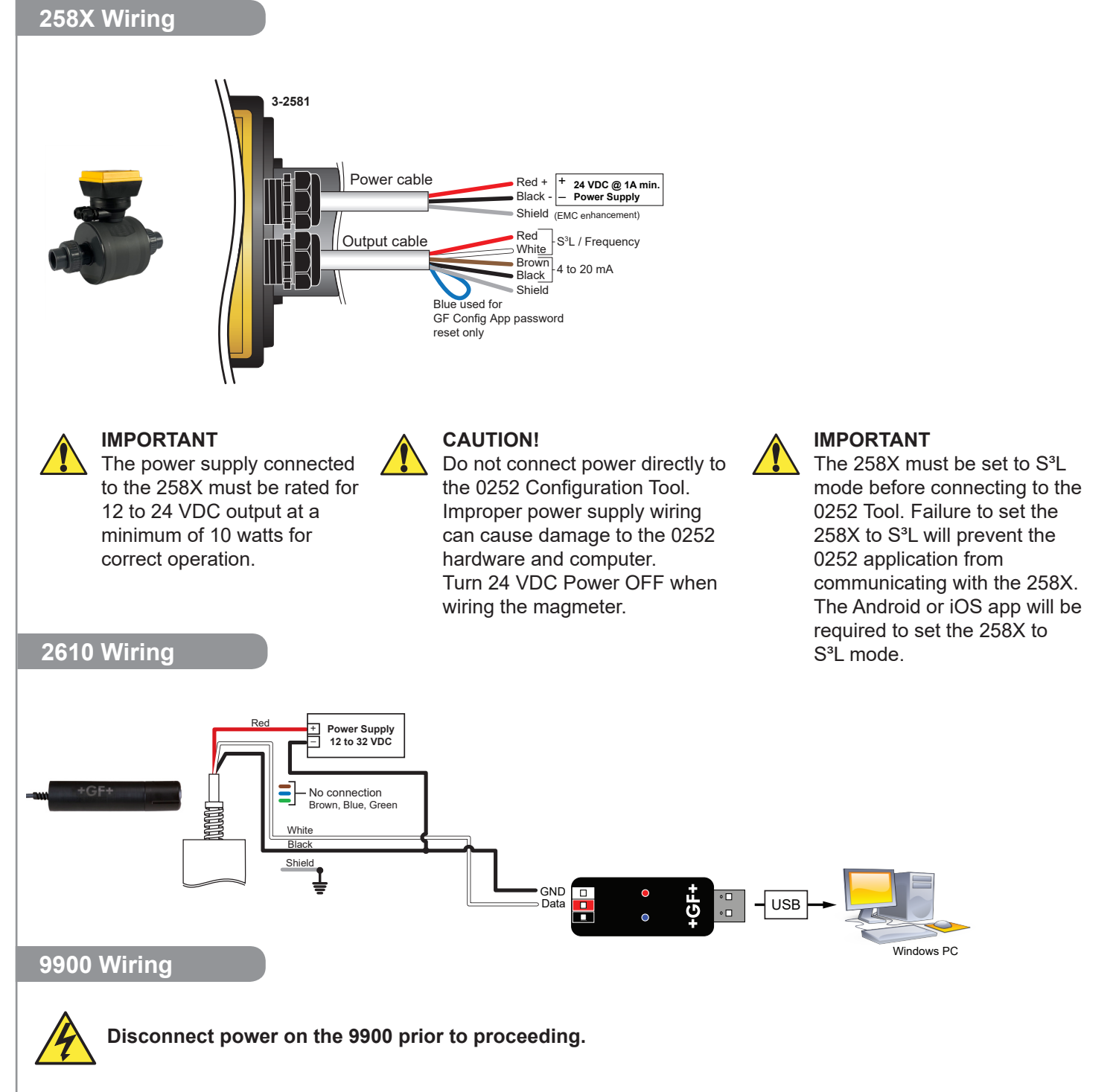

If the 9900 is using the Direct Conductivity/Resistivity Module, the module will need to be removed from the 9900. Refer to the Direct Conductivity/Resistivity Module Instruction Sheet for instructions.

- 1. Disconnect power on the 9900.
- 2. Unplug the sensor connector from the S<sup>3</sup>L/Frequency input jack on the 9900 and connect the 0252 Tool in its place.
- 3. Reconnect power to the 9900.

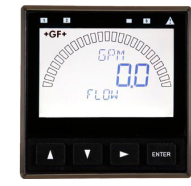

6

| SHLD<br>GND<br>DATA<br>V+<br>White $\implies$ GND<br>Data<br>+5V out $\circ$ $\circ$ $\circ$ $\circ$ $\circ$ $\circ$ $\circ$ $\circ$ $\circ$ $\circ$ | Windows PC |
|----------------------------------------------------------------------------------------------------|------------|
|----------------------------------------------------------------------------------------------------|------------|

4. After configuring the 9900, please disconnect the 0252 Tool and reconnect the Sensor.

#### General Software Operation

On all screens Read, Write, Save, Load, and Default buttons can be found in the lower right corner.

| Read | Write | Cava | Load | Default |
|------|-------|------|------|---------|
| neau | VVILE | Jave | Luau | Derault |

**Read** Loads the data from the connected device (sensor or transmitter) and updates the software's display. **NOTE**: This will overwrite any changes made in the 0252 software since the last **Write**.

- Write Applies the data entered in the 0252 software to the connected device. Once you have entered the desired setting changes in the software screens, press Write to load your new settings onto the connected device.
- **Save** Stores the entire 0252 settings configuration, as currently displayed in the application, to a specified location on your computer. (You will be asked to select a file location and provide a file name)
- Load Opens a previously saved settings configuration file. See **Save** function above. NOTE: The file must be a 0252 settings configuration file. The software will verify whether the user-selected file is the correct type.
- **Default** Resets all data on all application screens to a factory default condition. A confirmation dialog box will be presented with a warning explaining all un-saved configuration information will be erased. After resetting the software to a factory default condition, click **Write** to reset the connected device to a factory default condition.
  - **NOTE:** Performing the above reset to factory default condition will not change the input type on the 9900 Transmitter.
  - **NOTE:** Certain sensors, 2250, 2450, and 258X will request sensor specific information for the default setting such as range or size.

#### **Sensor Operation**

| Application settings: |                         | 2250 | 2350                                                                                                    | 2450            | 2750                                                                     | 2751               |                     |
|-----------------------|-------------------------|------|----------------------------------------------------------------------------------------------------|-----------------|--------------------------------------------------------------------------|--------------------|---------------------|
| 1                     | Engineering ur          | nits | in., ft, cm, m                                                                                          | °C or °F        | psi, kpa, bar                                                            | pH or (ORP)        | pH or (ORP)         |
| Loop                  | Output settings:        |      |                                                                                                    |                 |                                                                          |                    |                     |
|                       |                         | Min  | 0                                                                                                    | -10 °C (14 °F)  | 0                                                                        | 0 pH<br>(-1000 mV) | -1 pH<br>(-1999 mV) |
| 2                     | 4 mA<br>Set Point       | Max  | -XU:<br>276.8 in., 23.07 ft,<br>703.1 cm, 7.03 m<br>-XL:<br>1384.0 in, 115.33 ft,<br>3515.0 cm, 35.15 m | 100 °C (212 °F) | psi: 10, 50, 250<br>kpa: (69, 344.7,<br>1723.7)<br>bar: (0.7, 3.5, 17.2) | 14 pH<br>(2000 mV) | 15 pH<br>(1999 mV)  |
|                       |                         | Min  | 0                                                                                                    | -10 °C (14 °F)  | 0                                                                        | 0 pH<br>(-1000 mV) | -1 pH<br>(-1999 mV) |
| 3                     | 20 mA<br>Set Point      | Мах  | -XU:<br>276.8 in., 23.07 ft,<br>703.1 cm, 7.03 m<br>-XL:<br>1384.0 in, 115.33 ft,<br>3515.0 cm, 35.15 m | 100 °C (212 °F) | psi: 10, 50, 250<br>kpa: (69, 344.7,<br>1723.7)<br>bar: (0.7, 3.5, 17.2) | 14 pH<br>(2000 mV) | 15 pH<br>(1999 mV)  |
| Write                 | Write or Save settings: |      |                                                                                                    |                 |                                                                          |                    |                     |

#### 4a Click "Write" to copy these settings to the product.

or **4b** Click "Save" to save these settings to a local computer file for later use.

**5** To use a saved file (from 4b):

- 1. Click "Load"
- 2. Navigate to the saved file
- 3. Select "Open"
- 4. Click "Write"
- 5. Click "Read" to confirm

### 2551 & 2552 Operation

| Application settings: |                                                                             | Factory Set    | 2551 & 2552                                                                     |  |  |  |
|-----------------------|-----------------------------------------------------------------------------|----------------|---------------------------------------------------------------------------------|--|--|--|
| 1                     | Flow Units                                                                  | m              | m, ft, m³, L, ft³, US Gal, Imp. Gal, Acre in.                                   |  |  |  |
| 2                     | Time Base                                                                   | sec            | Sec, Min, Hour, Day                                                             |  |  |  |
| 3                     | Pipe ID (Inside Diameter) *                                                 | 44.0           | 0 - 5000                                                                        |  |  |  |
| 4                     | Pipe ID Units                                                               | mm             | mm, in.                                                                         |  |  |  |
| 5                     | K-Factor Units                                                              | Pulses / Liter | Pulses / Liter, Pulses / Gallon                                                 |  |  |  |
| 6                     | K-Factor *                                                                  | 65.76670       | 0.000100 - 999999.1<br>See Magmeter manual.<br>Available at <u>www.gfps.com</u> |  |  |  |
| 7                     | Averaging (in seconds)                                                      | 14             | 1/10, 1/4, 1/2, 1, 11/2, 3, 7, 14, 25, 50, 100                                  |  |  |  |
| 8                     | Sensitivity (%)                                                             | 25             | 100, 50, 30, 25, 20, 15, 10, 8, 5, 2                                            |  |  |  |
| 9                     | Noise Rejection (Hz)                                                        | 60             | 50 or 60                                                                        |  |  |  |
| 10                    | Low Flow Cut Off (% of full scale)                                          | 0              | 0 to 20% Full Scale                                                             |  |  |  |
| Loop                  | Output settings:                                                            |                |                                                                                 |  |  |  |
| 11                    | 4 mA Set Point (Flow Units / Time Base)                                     | 0.00000        |                                                                                 |  |  |  |
| 12                    | 20 mA Set Point (Flow Units / Time Base)                                    | 5.00000        | 0.00000 - 999999.00000                                                          |  |  |  |
| Write                 | or <b>Save</b> settings:                                                    |                |                                                                                 |  |  |  |
| 13a                   | Click "Write" to copy these settings to the product.                        |                |                                                                                 |  |  |  |
| or<br>13b             | Click "Save" to save these settings to a local computer file for later use. |                |                                                                                 |  |  |  |
| 14                    | To use a saved file (from 13b):                                             |                |                                                                                 |  |  |  |
|                       | 1. Click "Load"                                                             |                |                                                                                 |  |  |  |
|                       | 2. Navigate to the saved file                                               |                |                                                                                 |  |  |  |
|                       | 3. Select "Open"                                                            |                |                                                                                 |  |  |  |
|                       |                                                                             |                |                                                                                 |  |  |  |

4. Click "Write"

5. Click "Read" to confirm

\* NOTE: A proper re-span of the 4 to 20 mA Loop will also require the correct internal pipe ID and K-factor, as both are used to find the effective velocity of the pipe.

| Image: Second Second | 0252 - [2551/2552 Sensor     File Help     +GF+ | ]           |                                    | – 🗆                                                         |
|----------------------------------------------------------------------------------------------------|-------------------------------------------------|-------------|------------------------------------|-------------------------------------------------------------|
| Image: Image: | +GF+                                            |             |                                    |                                                             |
| Version       Set the lime the Magmeter will use as the averaging period.         Version       Set the lime the Magmeter will use as the averaging period.         Version       Set the lime the Magmeter will use as the averaging period.         Version       Set the lime the Magmeter will use as the averaging period.         Version       Set the lime the Magmeter will use as the averaging period.         Set the lime the Magmeter will use as the averaging period.         Set the lime the Magmeter will use as the averaging period.         Set the lime the Magmeter will use as the averaging period.         Set the lime the Magmeter will use as the averaging period.         Set the flow in the pipe is erratio.         ensitivity       Set the flow rate immediately (2551 maximum range of the previous rate manual for an explanation of Averaging and Sensitivity: www.gfps.com         size Rejection       Setext 50 Hz or 60 Hz according to local AC power specifications.         set Magmeter and rund magmeter outputs will be forced to zero.       Wen the flow rate is at or below this value, the frequency output will be 0 Hz and the current output will be 4 mA.                                                                                                    | +Gr+                                            |             | .11 & 12                           | -                                                           |
| Image: Set the time the Magneter will use as the averaging period.         Example: With averaging at 14 seconds, each display is an average of the previous 14 seconds input. Use higher averaging imes to smooth the display and current output where the flow in the pipe is errate.         ensitivity       Set the flow rate immediately (2551 maximum range is 10 mis).         Set Magneter manual for an explanation of Averaging and Sensitivity: www.dfps.com         size Rejection       Set the flow rate immediately (2551 maximum range is 10 mis).         Set Magneter will use as the averaging and Sensitivity: www.dfps.com         size Rejection       Set the flow rate immediately (2551 maximum range is 10 mis).         Set Magneter will use as the averaging and Sensitivity: www.dfps.com         size Rejection       Set the flow rate immediately (2551 maximum range is 10 mis).         Set Magneter will use as the averaging and Sensitivity: www.dfps.com         size Rejection       Select 50 Hz or 60 Hz according to local AC power specifications.         size Rejection       Select 50 Hz or 60 Hz according to local AC power specifications.         size Rejection       Set the flow rate was at or below this value, the frequency output will be 0 Hz and the current output will be 4 mA.                                                                                                    |                                                 | /           |                                    |                                                             |
| 229       1       Port the New 1         2       The Box Dec U       3         3       Port the 40000 I       4         4       Port the New 1       5         5       offeder the New 1       5         6       offeder the New 1       5         7       Averaging III to the New 1       5         10       too Row Cut Off       Now Register         0ise Rejection       Set the time the Magmeter will use as the averaging period.       Now Register         corraging       Set the time the Magmeter will use as the averaging period.       Example: With averaging at 14 seconds, each display is an average of the previous 14 seconds input. Use Higher averaging times to smooth the display and current output where the flow in the pipe is erraits.         ensitivity       Set the time the Magmeter will use as the averaging period.         Example: With averaging at 14 seconds, each display is an average of the previous 14 seconds input. Use Higher averaging times to smooth the display and current output where the flow in the pipe is erraits.         ensitivity       Set the time the Magmeter will use as the averaging period.         Example: With averaging times to smooth the display and current output where the flow in the pipe is erraits.         ensitivity       Set the flow rate immediately (2551 maximum range is 10 m/s).         See Magmeter manual for an explanation of Averaging and Sensitivity: wave dip                                                                                                    |                                                 | Applicati   | on Loop Information Monitor        |                                                             |
| otes:         veraging         Set the time the Magneter will use as the averaging period.         Example: With averaging at 14 seconds, each display is an average of the previous 14 seconds input use as the averaging period.         veraging       Example: with averaging at 14 seconds, each display is an average of the previous 14 seconds input use as the averaging period.         ensitivity       Set the time the Magneter will use as the averaging period.         ensitivity       Set the time the Magneter will use as the averaging period.         ensitivity       Set the time the Magneter will use as the averaging period.         ensitivity       Set the time the Magneter will use as the averaging period.         ensitivity       Set the time the Magneter will use as the averaging period.         ensitivity       Set the time the Magneter will use as the averaging period.         coreaging       Example: With averaging at 14 seconds, each display is an average of the previous 14 seconds input. Use higher averaging times to smooth the display and current output where the flow rate is an explanation of Averaging and Sensitivity: www.stpss.com         oise Rejection       Set the flow rate is at or below this value, the frequency output will be 0 Hz and the current output will be 4 mA.                                                                                                    | 2250                                            | 1           | Flow Units Meters ~                |                                                             |
| otes:         veraging       Set the time the Magneter will use as the averaging period.<br>Example: With averaging at 14 seconds, each display is an average of the previous<br>14 seconds input. Use higher averaging times to smooth the display and current output<br>where the flow in the pipe is eraile.         ensitivity       Set the time the Magneter will use as the averaging period.<br>Example: With averaging at 14 seconds, each display is an average of the previous<br>14 seconds input. Use higher averaging times to smooth the display and current output<br>where the flow in the pipe is eraile.         ensitivity       Set the flow rate is an or below this value, the frequency output will be 0 Hz and the<br>current output will be 4 mA.                                                                                                    | T                                               | 2           | Time Base Second ~                 |                                                             |
| Set the time the Magmeter will use as the averaging period.         Example: With averaging at 14 seconds, each display is an average of the previous 14 seconds input. Use higher averaging times to smooth the display and current output where the flow in the pipe is errate.         Set the percentage of change in the flow rate required to allow the Magmeter to override AVERAGING and jump to a new flow date of her averaging and Sensitivity: See Magmeter manual for an explanation of Averaging and Sensitivity: See Magmeter manual for an explanation of Averaging and Sensitivity: www.gfps.com         Set the flow rate where all Magmeter outputs will be forced to zero.         Wr Flow Cut Off       Set the flow rate where all Magmeter outputs will be forced to zero.                                                                                                    |                                                 | 3           | Pipe ID Units 44.00000             |                                                             |
| Set the time the Magmeter will use as the averaging period.         Example: With averaging at 14 seconds, each display is an average of the previous 14 seconds input. Use higher averaging times to smooth the display and current output where the flow in the pipe is errate.         Set the percentage of change in the flow rate required to allow the Magmeter to override AVERAGING and jump to a new flow rate immediately (2551 maximum range is 10 ms). See Magmeter manual for an explanation of Averaging and Sensitivity: www.gfps.com         Set the flow rate where all Magmeter outputs will be forced to zero.         Wrefor Cut Off                                                                                                    |                                                 | 4           | Pipe ID Units mm 🗸                 |                                                             |
| 200<br>2450<br>2450<br>2450<br>2450<br>2450<br>2450<br>2450<br>2                                                                                                    | 2250                                            | 5           | K-Factor Units Pulses/Liter ~      |                                                             |
| of       It is a move in the image in the image is a second in the image in the image is a second in the image is a second in the image is a second in the image is a second in the image is a second in the image is a second in the image is a second in the image is a second in the image is a second is play in the image is a second is play in the image is a second in the image is a second is play in the image is a second in the image is a second in the im          | 2350                                            | 6           | K Eastor 65 76670                  |                                                             |
| otes:         veraging         Set the time the Magmeter will use as the averaging period.         Example: With averaging at 14 seconds, each display is an average of the previous 14 seconds input Use higher averaging times to smooth the display and current output where the flow in the pipe is erratic.         ensitivity       Set the time the Magmeter will use as the averaging period.         Example: With averaging at 14 seconds, each display is an average of the previous 14 seconds input Use higher averaging times to smooth the display and current output where the flow in the pipe is erratic.         ensitivity       Set the percentage of change in the flow rate required to allow the Magmeter to override AVERAGING and jump to a new flow rate immediately (2651 maximum range is 10 m/s). See Magmeter manual for an explanation of Averaging and Sensitivity: www.gfps.com         else Rejection       Select 50 Hz or 60 Hz according to local AC power specifications.         bw Flow Cut Off       When the flow rate where all Magmeter outputs will be 0 Hz and the current output will be 4 mA.                                                                                                    |                                                 | 7           |                                    |                                                             |
| otes:         veraging         Set the time the Magmeter will use as the averaging period.         Example: With averaging at 14 seconds, each display is an average of the previous 14 seconds input Use higher averaging times to smooth the display and current output where the flow in the pipe is erratic.         ensitivity       Set the time the Magmeter will use as the averaging period.         Example: With averaging at 14 seconds, each display is an average of the previous 14 seconds input Use higher averaging times to smooth the display and current output where the flow in the pipe is erratic.         ensitivity       Set the percentage of change in the flow rate required to allow the Magmeter to override AVERAGING and jump to a new flow rate immediately (2551 maximum range is 10 m/s). See Magmeter manual for an explanation of Averaging and Sensitivity: www.gfps.com         oise Rejection       Select 50 Hz or 60 Hz according to local AC power specifications.         ow Flow Cut Off       Set the flow rate where all Magmeter outputs will be 0 Hz and the current output will be 4 mA.                                                                                                    |                                                 |             | Averaging 14 ~                     | Seconds                                                     |
| year       9       Hore Rejection       Hore Rejection <t< td=""><td></td><td>8</td><td>Sensitivity 25% ~</td><td></td></t<>                                                                                                    |                                                 | 8           | Sensitivity 25% ~                  |                                                             |
| Image: Control of the flow rate is at or below this value, the frequency output will be 0 Hz and the current output will be 4 mA.                                                                                                    | 2450                                            | 9           | Noise Rejection 60 hz $\checkmark$ |                                                             |
| otes:         veraging       Set the time the Magmeter will use as the averaging period.         Example:       With averaging at 14 seconds, each display is an average of the previous 14 seconds input. Use higher averaging times to smooth the display and current output where the flow in the pipe is erratic.         ensitivity       Set the percentage of change in the flow rate required to allow the Magmeter to override AVERAGING and jump to a new flow rate immediately (2551 maximum range is 10 m/s). See Magmeter manual for an explanation of Averaging and Sensitivity: www.gfps.com         oise Rejection       Set the flow rate where all Magmeter outputs will be forced to zero. When the flow rate is at or below this value, the frequency output will be 0 Hz and the current output will be 4 mA.                                                                                                    |                                                 | 10          | Low Flow Cut Off 0.01              | 2                                                           |
| otes:         veraging       Set the time the Magmeter will use as the averaging period.         Example: With averaging at 14 seconds, each display is an average of the previous 14 seconds input. Use higher averaging times to smooth the display and current output where the flow in the pipe is erratic.         ensitivity       Set the percentage of change in the flow rate required to allow the Magmeter to override AVERAGING and jump to a new flow rate immediately (2551 maximum range is 10 m/s). See Magmeter manual for an explanation of Averaging and Sensitivity: www.gfps.com         oise Rejection       Set the flow rate where all Magmeter outputs will be forced to zero. When the flow rate is at or below this value, the frequency output will be 0 Hz and the current output will be 4 mA.                                                                                                    |                                                 |             |                                    |                                                             |
| veraging       Set the time the Magmeter will use as the averaging period.         Example: With averaging at 14 seconds, each display is an average of the previous 14 seconds input. Use higher averaging times to smooth the display and current output where the flow in the pipe is erratic.         sensitivity       Set the percentage of change in the flow rate required to allow the Magmeter to override AVERAGING and jump to a new flow rate immediately (2551 maximum range is 10 m/s).         see Magmeter manual for an explanation of Averaging and Sensitivity: www.gfps.com         oise Rejection       Set the flow rate where all Magmeter outputs will be forced to zero.         When the flow rate is at or below this value, the frequency output will be 0 Hz and the current output will be 4 mA.                                                                                                    |                                                 |             |                                    |                                                             |
| otes:         veraging       Set the time the Magmeter will use as the averaging period.         Example: With averaging at 14 seconds, each display is an average of the previous 14 seconds input. Use higher averaging times to smooth the display and current output where the flow in the pipe is erratic.         ensitivity       Set the percentage of change in the flow rate required to allow the Magmeter to override AVERAGING and jump to a new flow rate immediately (2551 maximum range is 10 m/s).         see Magmeter manual for an explanation of Averaging and Sensitivity: www.gfps.com         oise Rejection       Set the flow rate where all Magmeter outputs will be forced to zero.         When the flow rate is at or below this value, the frequency output will be 0 Hz and the current output will be 4 mA.                                                                                                    | <b>•</b>                                        |             |                                    |                                                             |
| otes:         veraging       Set the time the Magmeter will use as the averaging period.         Example:       With averaging at 14 seconds, each display is an average of the previous 14 seconds input. Use higher averaging times to smooth the display and current output where the flow in the pipe is erratic.         ensitivity       Set the percentage of change in the flow rate required to allow the Magmeter to override AVERAGING and jump to a new flow rate immediately (2551 maximum range is 10 m/s). See Magmeter manual for an explanation of Averaging and Sensitivity: www.gfps.com         oise Rejection       Select 50 Hz or 60 Hz according to local AC power specifications.         ow Flow Cut Off       Set the flow rate where all Magmeter outputs will be forced to zero.         When the flow rate is at or below this value, the frequency output will be 0 Hz and the current output will be 4 mA.                                                                                                    | 255x                                            |             |                                    |                                                             |
| otes:       Set the time the Magmeter will use as the averaging period.         veraging       Set the time the Magmeter will use as the averaging period.         Example:       With averaging at 14 seconds, each display is an average of the previous 14 seconds input. Use higher averaging times to smooth the display and current output where the flow in the pipe is erratic.         ensitivity       Set the percentage of change in the flow rate required to allow the Magmeter to override AVERAGING and jump to a new flow rate immediately (2551 maximum range is 10 m/s).         see Magmeter manual for an explanation of Averaging and Sensitivity:       Www.usu.gfps.com         oise Rejection       Select 50 Hz or 60 Hz according to local AC power specifications.         ow Flow Cut Off       When the flow rate is at or below this value, the frequency output will be 0 Hz and the current output will be 4 mA.                                                                                                    |                                                 |             |                                    | 13a 13b                                                     |
| otes:       Set the time the Magmeter will use as the averaging period.         veraging       Example: With averaging at 14 seconds, each display is an average of the previous 14 seconds input. Use higher averaging times to smooth the display and current output where the flow in the pipe is erratic.         ensitivity       Set the percentage of change in the flow rate required to allow the Magmeter to override AVERAGING and jump to a new flow rate immediately (2551 maximum range is 10 m/s). See Magmeter manual for an explanation of Averaging and Sensitivity: www.gfps.com         oise Rejection       Set the flow rate where all Magmeter outputs will be forced to zero.         ow Flow Cut Off       When the flow rate is at or below this value, the frequency output will be 0 Hz and the current output will be 4 mA.                                                                                                    |                                                 |             |                                    | Read Write Save Load Default                                |
| otes:         veraging       Set the time the Magmeter will use as the averaging period.         Example:       With averaging at 14 seconds, each display is an average of the previous 14 seconds input. Use higher averaging times to smooth the display and current output where the flow in the pipe is erratic.         ensitivity       Set the percentage of change in the flow rate required to allow the Magmeter to override AVERAGING and jump to a new flow rate immediately (2551 maximum range is 10 m/s). See Magmeter manual for an explanation of Averaging and Sensitivity: www.gfps.com         oise Rejection       Set the flow rate where all Magmeter outputs will be forced to zero.         ow Flow Cut Off       Set the flow rate is at or below this value, the frequency output will be 0 Hz and the current output will be 4 mA.                                                                                                    | 1                                               |             |                                    |                                                             |
| otes:         veraging       Set the time the Magmeter will use as the averaging period.         Example:       With averaging at 14 seconds, each display is an average of the previous 14 seconds input. Use higher averaging times to smooth the display and current output where the flow in the pipe is erratic.         ensitivity       Set the percentage of change in the flow rate required to allow the Magmeter to override AVERAGING and jump to a new flow rate immediately (2551 maximum range is 10 m/s). See Magmeter manual for an explanation of Averaging and Sensitivity: www.gfps.com         oise Rejection       Set the flow rate where all Magmeter outputs will be forced to zero.         when the flow rate is at or below this value, the frequency output will be 0 Hz and the current output will be 4 mA.                                                                                                    |                                                 |             |                                    | (General Software Operation, pg. 7)                         |
| otes:         veraging       Set the time the Magmeter will use as the averaging period.         Example: With averaging at 14 seconds, each display is an average of the previous 14 seconds input. Use higher averaging times to smooth the display and current output where the flow in the pipe is erratic.         ansitivity       Set the percentage of change in the flow rate required to allow the Magmeter to override AVERAGING and jump to a new flow rate immediately (2551 maximum range is 10 m/s).         see Magmeter manual for an explanation of Averaging and Sensitivity: www.gfps.com         oise Rejection       Set the flow rate where all Magmeter outputs will be forced to zero.         w Flow Cut Off       When the flow rate is at or below this value, the frequency output will be 0 Hz and the current output will be 4 mA.                                                                                                    |                                                 |             |                                    |                                                             |
| otes:         veraging       Set the time the Magmeter will use as the averaging period.         Example: With averaging at 14 seconds, each display is an average of the previous 14 seconds input. Use higher averaging times to smooth the display and current output where the flow in the pipe is erratic.         ensitivity       Set the percentage of change in the flow rate required to allow the Magmeter to override AVERAGING and jump to a new flow rate immediately (2551 maximum range is 10 m/s).         see Magmeter manual for an explanation of Averaging and Sensitivity: www.gfps.com         oise Rejection       Set the flow rate where all Magmeter outputs will be forced to zero.         when the flow rate is at or below this value, the frequency output will be 0 Hz and the current output will be 4 mA.                                                                                                    |                                                 |             |                                    |                                                             |
| veraging       Set the time the Magmeter will use as the averaging period.         Example: With averaging at 14 seconds, each display is an average of the previous 14 seconds input. Use higher averaging times to smooth the display and current output where the flow in the pipe is erratic.         ensitivity       Set the percentage of change in the flow rate required to allow the Magmeter to override AVERAGING and jump to a new flow rate immediately (2551 maximum range is 10 m/s).         See Magmeter manual for an explanation of Averaging and Sensitivity: www.gfps.com         obse Rejection       Set the flow rate where all Magmeter outputs will be forced to zero.         When the flow rate is at or below this value, the frequency output will be 0 Hz and the current output will be 4 mA.                                                                                                    |                                                 |             |                                    |                                                             |
| veraging       Set the time the Magmeter will use as the averaging period.         Example:       With averaging at 14 seconds, each display is an average of the previous 14 seconds input. Use higher averaging times to smooth the display and current output where the flow in the pipe is erratic.         ensitivity       Set the percentage of change in the flow rate required to allow the Magmeter to override AVERAGING and jump to a new flow rate immediately (2551 maximum range is 10 m/s).         see Magmeter manual for an explanation of Averaging and Sensitivity:       www.gfps.com         bise Rejection       Set the flow rate where all Magmeter outputs will be forced to zero.         when the flow rate is at or below this value, the frequency output will be 0 Hz and the current output will be 4 mA.                                                                                                    | - 4                                             |             |                                    |                                                             |
| veragingExample: With averaging at 14 seconds, each display is an average of the previous<br>14 seconds input. Use higher averaging times to smooth the display and current output<br>where the flow in the pipe is erratic.ensitivitySet the percentage of change in the flow rate required to allow the Magmeter to override AVERAGING<br>and jump to a new flow rate immediately (2551 maximum range is 10 m/s).<br>See Magmeter manual for an explanation of Averaging and Sensitivity:<br>www.gfps.comoise RejectionSelect 50 Hz or 60 Hz according to local AC power specifications.<br>Set the flow rate where all Magmeter outputs will be forced to zero.<br>When the flow rate is at or below this value, the frequency output will be 0 Hz and the<br>current output will be 4 mA.                                                                                                    | oles:                                           | Set the tim | e the Magmeter will use as th      | e averaging period                                          |
| Veraging14 seconds input. Use higher averaging times to smooth the display and current output<br>where the flow in the pipe is erratic.ensitivitySet the percentage of change in the flow rate required to allow the Magmeter to override AVERAGING<br>and jump to a new flow rate immediately (2551 maximum range is 10 m/s).<br>See Magmeter manual for an explanation of Averaging and Sensitivity: www.gfps.comoise RejectionSelect 50 Hz or 60 Hz according to local AC power specifications.ow Flow Cut OffSet the flow rate where all Magmeter outputs will be forced to zero.<br>When the flow rate is at or below this value, the frequency output will be 0 Hz and the<br>current output will be 4 mA.                                                                                                    | veraging                                        | Example:    | With averaging at 14 seconds       | s, each display is an average of the previous               |
| where the now in the pipe is enalty.ensitivitySet the percentage of change in the flow rate required to allow the Magmeter to override AVERAGING<br>and jump to a new flow rate immediately (2551 maximum range is 10 m/s).<br>See Magmeter manual for an explanation of Averaging and Sensitivity: <a href="http://www.gfps.com">www.gfps.com</a> oise RejectionSelect 50 Hz or 60 Hz according to local AC power specifications.Set the flow rate where all Magmeter outputs will be forced to zero.When the flow rate is at or below this value, the frequency output will be 0 Hz and the<br>current output will be 4 mA.                                                                                                    | veraging                                        | 14 second   | s input. Use higher averaging      | times to smooth the display and current output              |
| ensitivitySee Magmeter manual for an explanation of Averaging and Sensitivity: <a href="http://www.gfps.com">www.gfps.com</a> oise RejectionSelect 50 Hz or 60 Hz according to local AC power specifications.Set the flow rate where all Magmeter outputs will be forced to zero.When the flow rate is at or below this value, the frequency output will be 0 Hz and the current output will be 4 mA.                                                                                                    |                                                 | Set the ne  | ricentage of change in the flow    | w rate required to allow the Magmeter to override AVERAGING |
| See Magmeter manual for an explanation of Averaging and Sensitivity: www.gfps.com         Dise Rejection       Select 50 Hz or 60 Hz according to local AC power specifications.         Set the flow rate where all Magmeter outputs will be forced to zero.         When the flow rate is at or below this value, the frequency output will be 0 Hz and the current output will be 4 mA.                                                                                                    | ensitivity                                      | and jump t  | to a new flow rate immediatel      | y (2551 maximum range is 10 m/s).                           |
| Dise Rejection       Select 50 Hz or 60 Hz according to local AC power specifications.         Dew Flow Cut Off       Set the flow rate where all Magmeter outputs will be forced to zero.         When the flow rate is at or below this value, the frequency output will be 0 Hz and the current output will be 4 mA.                                                                                                    |                                                 | See Magn    | neter manual for an explanation    | on of Averaging and Sensitivity: <u>www.gfps.com</u>        |
| Set the flow rate where all Magmeter outputs will be forced to zero.         When the flow rate is at or below this value, the frequency output will be 0 Hz and the current output will be 4 mA.                                                                                                    | bise Rejection                                  | Select 50   | Hz or 60 Hz according to loca      | A AC power specifications.                                  |
| current output will be 4 mA.                                                                                                    | ow Flow Cut Off                                 | Set the flo | w rate where all Magmeter ou       | Itputs will be forced to zero.                              |
|                                                                                                    |                                                 | current ou  | tput will be 4 mA.                 |                                                             |
|                                                                                                    |                                                 |             |                                    |                                                             |

| Applic | cation settings:                                                                                                    |
|--------|----------------------------------------------------------------------------------------------------|
| 1      | Flow Units of Measure                                                                                                    |
| 2      | Total Units of Measure                                                                                                    |
| 3      | K-Factor - Click Read to Update                                                                                                    |
| 4      | Averaging                                                                                                    |
| 5      | Sensitivity (%)                                                                                                    |
| 6      | Low Flow Cut Off                                                                                                    |
| 7      | Positivity Flow Direction                                                                                                    |
| Loop   | Output settings:                                                                                                    |
| 8      | 4 mA Set Point (Flow Units / Time Base)                                                                                                    |
| 9      | 20 mA Set Point (Flow Units / Time Base)                                                                                                    |
| 10     | Error Current Output Selection                                                                                                    |
| 11     | Click 4 mA Adjust button to change the 4 mA current                                                                                                    |
| 12     | Click 20 mA Adjust button to change the 20 mA current                                                                                                    |
| 13     | Select Output modes, 4 to 20 mA as either Active or Passive, S <sup>3</sup> L or Frequency output. Note: Setting the 258X to frequency will prevent the use of the 0252 tool. You will need to change the 258X back to S <sup>3</sup> L using the Android or iOS app before using the 0252 software. |
| Inform | nation:                                                                                                    |
| 14     | Serial Number                                                                                                    |
| 15     | Part Number                                                                                                    |
| 16     | Order Number                                                                                                    |
| 17     | Body Material                                                                                                    |
| 18     | Body Size                                                                                                    |
| 19     | Permanent Totalizer - Click Read to Update                                                                                                    |
| 20     | Resettable Totalizer - Click Read to Update                                                                                                    |
| 21     | Reset Resettable Totalizer to Zero                                                                                                    |
| 22     | Bluetooth Device Tag                                                                                                    |
| 23     | Bluetooth Passkey                                                                                                    |
| 24     | Click to Save or Cancel Bluetooth Device Tag and Passkey Update                                                                                                    |
|        | ■ 0252 - 1258v Sensor1                                                                                                    |
|        | I File Help _ C <sup>2</sup> ×                                                                                                    |
|        | +GF+                                                                                                    |
|        | Application Loop Information Monitor Calibration                                                                                                    |
|        | 1 Flow Units gal/min                                                                                                    |
|        | 2 Totalizer Units gal                                                                                                    |
|        | - 3 K-Factor NaN pulses per gallon                                                                                                    |
|        | 4 Averaging Low                                                                                                    |
|        | 5 Sensitivity 14.695860000 😓 gal/min                                                                                                    |
|        | 255x 6 Low Flow Cut Off 0.587834600 🔄 gal/min                                                                                                    |
|        | 7 Positive Row With Arrow ~                                                                                                    |
|        |                                                                                                    |

## 258X Operation

| 0252 - [258x Sensor] |                                                  |
|----------------------|--------------------------------------------------|
| 🛃 File Help          |                                                  |
| +GF+                 |                                                  |
| 2450                 | Application Loop Information Monitor Calibration |
| L.                   | 8 4mA Set Point 0.000000000 🔄 gal/min            |
| 💭 T                  | 9 20mA Set Point 174.970000000 € gal/min         |
|                      | 10 Error Current () 3.6 mA () 22 mA () None      |
| 255x                 | 11         4mA Adjust         4mA Adjust         |
|                      | 12 20mA Adjust 20 mA 20mA Adjust                 |
|                      | 13 Current Output Mode 🔿 Active 💿 Passive        |
|                      | Frequency / S3L Output Mode 🔿 Frequency 🛞 S3L    |
| 258x                 |                                                  |
| 2610                 |                                                  |
| 2750                 |                                                  |

| <ul> <li>0252 - [258x Sensor]</li> </ul> |                                        |                           |
|------------------------------------------|----------------------------------------|---------------------------|
| 🖳 File Help                              |                                        |                           |
| +GF+                                     |                                        |                           |
| 2450 ^ Application                       | Loop Information Monitor Calibration   |                           |
|                                          |                                        |                           |
| 14                                       | Serial Number                          |                           |
| 🧫 🛛 15 s                                 | ensor Part Number                      | ]                         |
| 🍟 🛉 16 Ser                               | nsor Order Number                      |                           |
| 255x 17                                  | Body Material                          | ]                         |
| 18                                       | Body Size                              |                           |
| Cal Adjus<br>Facto                       | stment Made to the<br>ory Caalibration | ***<br>***                |
| Zero                                     | o Offset Adjustment 0                  | m/s                       |
|                                          | Totalizers                             |                           |
| 10                                       |                                        |                           |
| 258x 13 P                                | ermanent Totalizer U                   | gaion                     |
| 20 R                                     | Resettable Totalizer 0                 | gallon Reset Totalizer 21 |
| a la la la la la la la la la la la la la | Bluetooth Data                         |                           |
| 22                                       | Deutoo Tao RoutraMag XXXX              | 1                         |
| 22                                       |                                        |                           |
| 2610                                     | Device Passkey 000000                  |                           |
|                                          |                                        | Cancel Save 24            |
|                                          |                                        |                           |
|                                          |                                        |                           |
| 2750                                     |                                        |                           |

| Calib | ration settings:                                                              |
|-------|-------------------------------------------------------------------------------|
| 1     | Start Rate Calibration                                                        |
| 2     | Start Volumetric Calibration                                                  |
| 3     | Start Zero Flow Calibration - Not recommended                                 |
| 4     | Reset Rate Calibration to Factory default                                     |
| 5     | Reset Zero Flow Calibration to Factory default                                |
| Flow  | Rate settings:                                                                |
| 6     | Wait for flow reading to stabilize then enter correct flow and Click Set Flow |
| 7     | Cancel Flow Rate Calibration and return to Calibration screen                 |
| Volum | netric settings:                                                              |
| 8     | Start Volumetric Calibration                                                  |
| 9     | Stop Volumetric Calibration after the desired Volume has passed               |
| 10    | Enter Volume and click Set Volume to Calibrate                                |
| 11    | Cancel Volumetric Calibration and return to Calibration screen                |
|       |                                                                               |

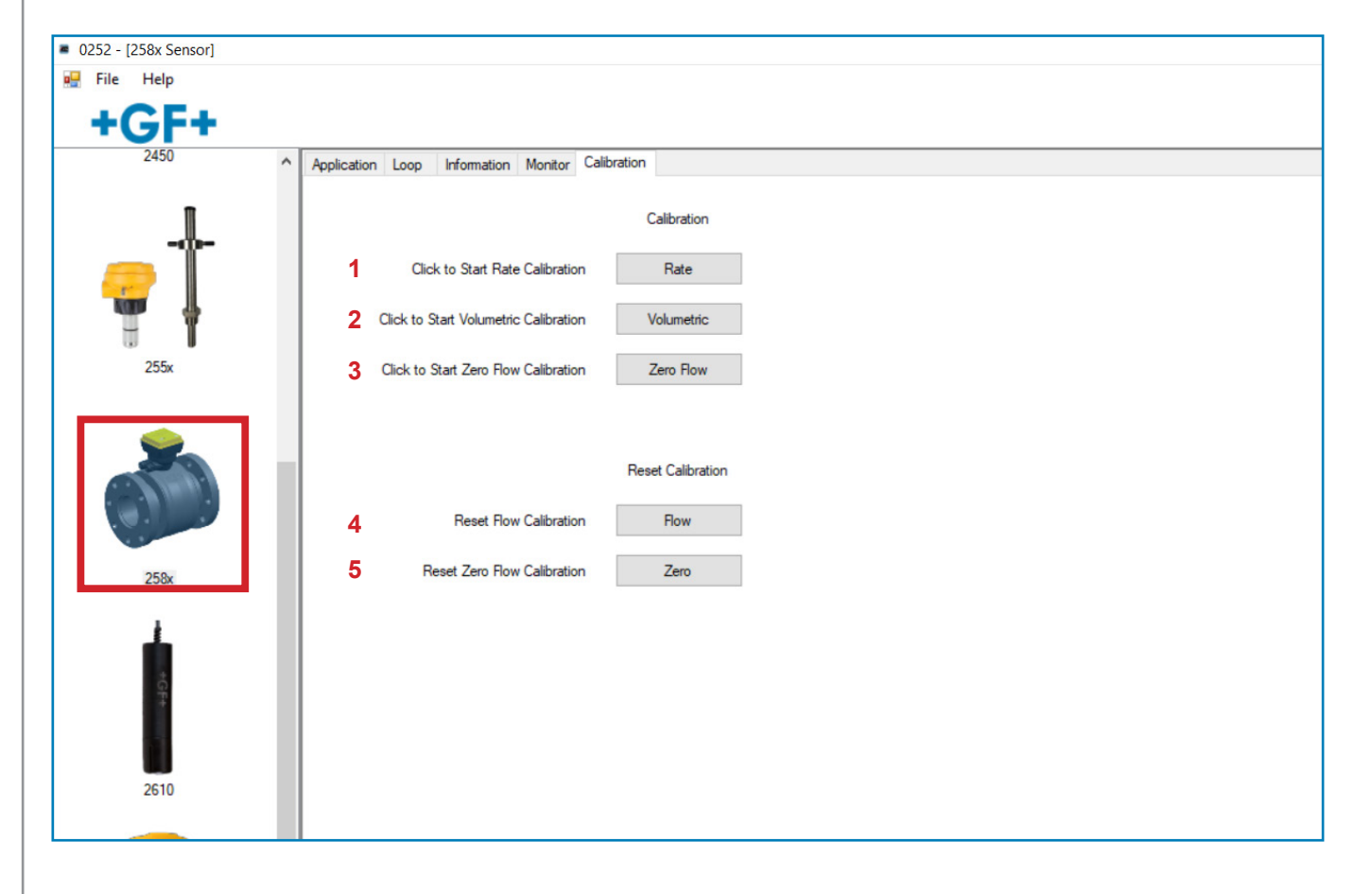

| Rate                                                                                                    |                        |               | ×      |
|----------------------------------------------------------------------------------------------------|------------------------|---------------|--------|
| 125                                                                                                    |                        |               |        |
|                                                                                                    | Flow Rate Calibration  |               |        |
|                                                                                                    | How Hate Calibration   |               |        |
|                                                                                                    | Live Reading           |               |        |
|                                                                                                    |                        |               |        |
| Allow reading to stabilize.                                                                                                    | 16 93876 gal min       | 10 m          |        |
| Once the flow reading is stable, enter the correct flow and click Set                                                               | 25 °C                  |               |        |
| To cancel the calibration, click the Cancel button.                                                                                 |                        |               |        |
|                                                                                                    |                        |               |        |
|                                                                                                    |                        |               |        |
|                                                                                                    |                        |               |        |
| Set Actual Flow                                                                                                    |                        | Set Flow 6    |        |
|                                                                                                    |                        |               |        |
|                                                                                                    |                        |               |        |
|                                                                                                    |                        |               |        |
|                                                                                                    |                        |               |        |
|                                                                                                    |                        |               |        |
|                                                                                                    |                        |               |        |
|                                                                                                    |                        |               | _      |
|                                                                                                    | MILL                   |               |        |
|                                                                                                    |                        |               | Cancel |
|                                                                                                    |                        |               |        |
|                                                                                                    |                        |               |        |
|                                                                                                    |                        |               |        |
| Volumetric                                                                                                    |                        |               | X      |
|                                                                                                    |                        |               |        |
|                                                                                                    | Volumetric Calibration |               |        |
|                                                                                                    |                        |               |        |
|                                                                                                    | Live Reading           |               |        |
| Volumetric Calibration is done by measuring the volume of fluid                                                                     |                        | 7             |        |
| dispensed during the calibration.                                                                                                   | 3.141534               |               |        |
| Click the Start Calibration button when the fluid flow is started.<br>Once the desired amount has been dispensed, stop the flow and |                        |               |        |
| click on the Stop Calibration button.                                                                                               |                        |               |        |
| Enter the amount of fluid dispensed and click the Set Volume button.<br>To cancel the calibration click the Cancel button.          | Start Calibration      | 8             |        |
|                                                                                                    |                        | U             |        |
|                                                                                                    | Stop Calibration       | 9             |        |
|                                                                                                    |                        |               |        |
|                                                                                                    |                        |               |        |
|                                                                                                    |                        |               |        |
| Set Actual Amount Dispensed                                                                                                    |                        | Set Volume 10 |        |
|                                                                                                    |                        |               |        |
|                                                                                                    |                        |               |        |
|                                                                                                    |                        |               |        |
|                                                                                                    |                        |               | 11     |
|                                                                                                    | -                      |               | Cancel |
|                                                                                                    |                        |               |        |
|                                                                                                    | 2/mil                  |               |        |

## 2610 Operation

| Annli |                                                                             |
|-------|-----------------------------------------------------------------------------|
| Арріі | Select Disselved Oversen Units of Massure                                   |
| 1     |                                                                             |
| 2     | Select Temperature Units of Measure                                         |
| 3     | Enter Local Barometric Pressure for Altitude Compensation                   |
| 4     | Enter Water Salinity Value for Salt Compensation (0 = Fresh Water)          |
| Loop  | Output settings:                                                            |
| 5     | Select Measurement, Dissolved Oxygen or Temperature, for 4 to 20 mA Output  |
| 6     | Set 4 mA Set Point                                                          |
| 7     | Set 20 mA Set Point                                                         |
| Infor | mation:                                                                     |
| 8     | Read Only, Sensor Serial Number - Click Read to Update                      |
| 9     | Read Only, Sensor Cap Expiration Date, for 3-2610-41 - Click Read to Update |
|       |                                                                             |
|       | • 0252 - [Form2610]                                                         |
|       | File Help _ & X                                                             |
|       | +GE+                                                                        |
| 5     | 2580 Application Loop Information Monitor Calibration                       |
|       | Dissolved Oxygen Measurement: PPM V 1                                       |
|       | Temprature Measurement: <sup>®</sup> C ~ 2                                  |
|       | Barometric Pressure: 1013.20000 🖨 mbar 3                                    |
|       | Salinity: 0.00000 🖨 PSU 4                                                   |
|       | 2610                                                                        |
|       |                                                                             |

| 0252 - [Form2610]     File Help     +GF+                                                                                                    | • 0252 - [Form2610]     ☐ File Help     + GF+                                                                                    |
|----------------------------------------------------------------------------------------------------|----------------------------------------------------------------------------------------------------|
| 2580<br>Application Loop Information Monitor Calibration<br>Source DO ✓ 5<br>4mA Set Point: 0.00000 ♀ PPM 6<br>20mA Set Point: 20.00000 ♀ PPM 7 | Application     Loop     Information     Monitor     Calibration       2450     Serial Number:     8       Cap Expiration:     9 |

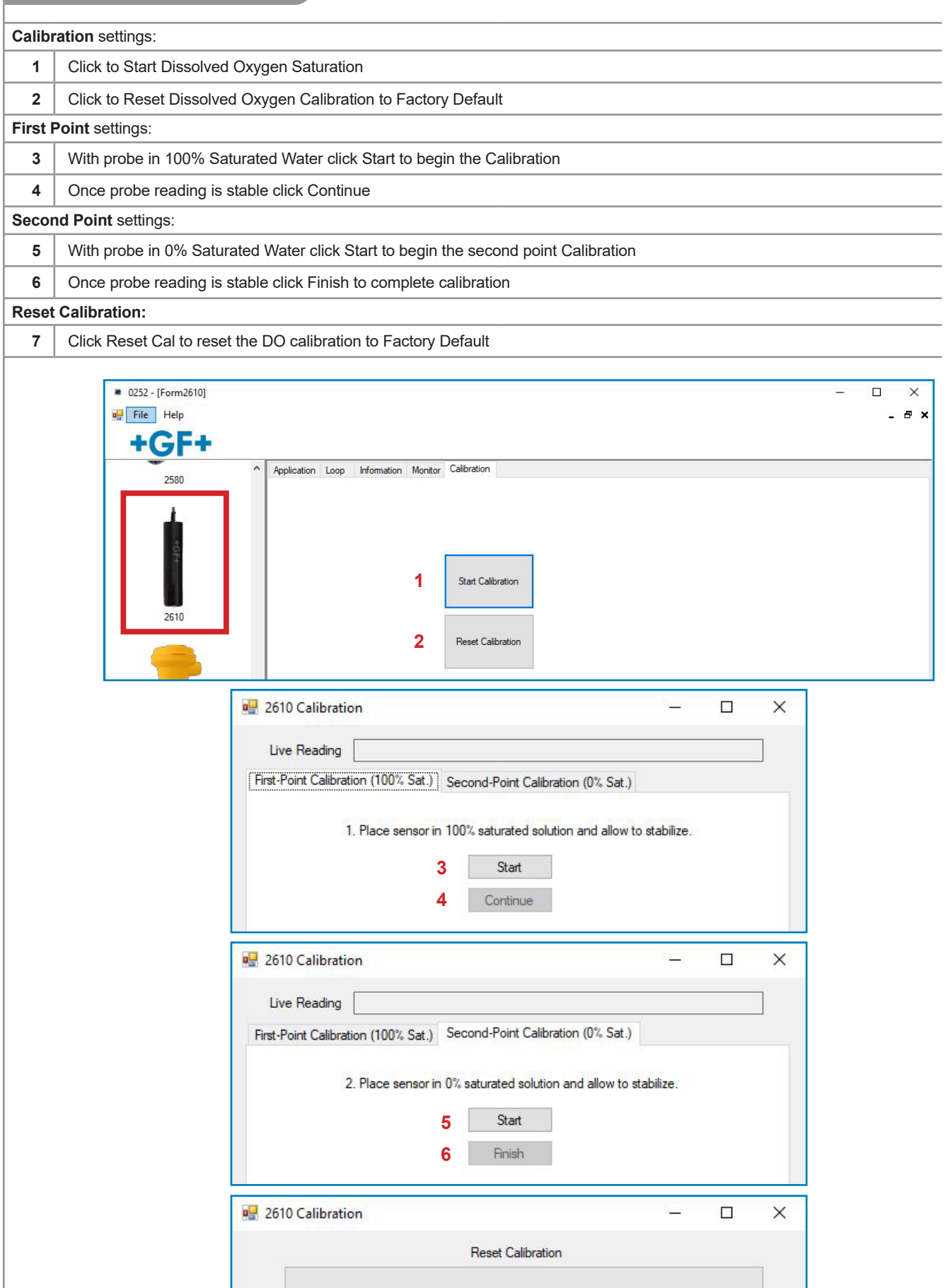

Reset Cal?

## 2751 Operation

| Appli  | cation settings:                                          |
|--------|-----------------------------------------------------------|
| 1      | Select Either pH or ORP                                   |
| Loop   | settings:                                                 |
| 2      | Set 4mA Set Point                                         |
| 3      | Set 20 mA Set Point                                       |
| 4      | Missing Electrode Alarm Current (pH or ORP)               |
| 5      | Broken pH Glass Alarm Current (pH)                        |
| 6      | Electrode Voltage out of Range Alarm Current (pH or ORP)  |
| 7      | High Glass Impedance Alarm Current (pH)                   |
| 8      | Broken Glass Impedance Set Point for Alarm (pH)           |
| 9      | High Glass Impedance Set Point for Alarm (pH)             |
| 10     | Glass Impedance Update Timer (pH)                         |
| Inform | nation settings:                                          |
| 11     | Click Get Data to Update Sensor Data                      |
| 12     | Electrode Serial Number (pH or ORP)                       |
| 13     | Electrode Part Number (pH or ORP)                         |
| 14     | Slope (pH or ORP)                                         |
| 15     | Offset (pH or ORP)                                        |
| 16     | Temperature Offset (pH)                                   |
| 17     | Factory Impedance (pH)                                    |
| 18     | Usage Time (pH or ORP)                                    |
| 19     | Minimum pH/mV (pH or ORP)                                 |
| 20     | Maximum pH/mV (pH or ORP)                                 |
| 21     | Minimum Temperature (pH)                                  |
| 22     | Maximum Temperature (pH)                                  |
| 23     | Click to Measure Glass Impedance (pH)                     |
| 24     | Click to Measure Junction Impedance (pH or ORP 276x Only) |
| 2      | 0252 - [2751 Sensor] ×                                    |
|        | File Help                                                 |
|        | +GF+                                                      |
|        | Appplication Loop Information Monitor Calibration         |
|        | 1 Sensor Type pH V                                        |
|        |                                                           |
|        |                                                           |
|        | 2750                                                      |
|        |                                                           |
|        |                                                           |
|        |                                                           |
|        | <b>A A A</b>                                              |
| Ľ      | 2751                                                      |

## 2751 Operation

| 0252 - [2751 Sensor] |                                    |                |              |            |  | <u>. 20</u> 2 |       |
|----------------------|------------------------------------|----------------|--------------|------------|--|---------------|-------|
| 🖳 File Help          |                                    |                |              |            |  |               | _ 8 × |
| +GF+                 |                                    |                |              |            |  |               |       |
| 2580                 | Appplication Loop Inform           | nation Monitor | Calibration  |            |  |               |       |
|                      |                                    | Cu             | rrent Loop S | Span       |  |               |       |
|                      | 2 4mA Set Poin                     | t 0.00         | *<br>*       | рH         |  |               |       |
| 1                    | 3 20mA Set Poin                    | t 14.00        | ŧ            | pН         |  |               |       |
|                      |                                    | Cun            | rent Loop A  | larms      |  |               |       |
| 2610                 | Alarm Condition                    | 3.6mA          | 22mA         | Off        |  |               |       |
|                      |                                    | -              | -            |            |  |               |       |
|                      | 4 Missing Electrode                | •              | 0            | 0          |  |               |       |
| T T T                | 5 Broken Glass                     | s ()           | 0            | ۲          |  |               |       |
| T                    | 6 Electrode Voltage Out o<br>Range | f O            | ۲            | 0          |  |               |       |
| 2750                 | 7 High Glass Impedance             | • 0            | 0            | ۲          |  |               |       |
|                      |                                    | Glass Im       | pedance Al   | arm Points |  |               |       |
| . 🔔 🔱 📕 📗            | 8 Broken Glass Impedance           | 3.00           | ŧ            | M Ohms     |  |               |       |
| <b>***</b>           | 9 High Glass Impedance             | 2000.00        | *<br>*       | M Ohms     |  |               |       |
| 2751                 | 10 Glass Impedance Update          | 3600.00        | -            | Seconds    |  |               |       |

| 2580     |    | 2751 Serial Number    | 61903061545     |            |                               |                    |        |    |
|----------|----|-----------------------|-----------------|------------|-------------------------------|--------------------|--------|----|
| <b>1</b> |    |                       |                 | Sensor     | Data                          |                    |        |    |
| -GF+     | 11 | Retrieve Sensor Data  | Get Data        |            |                               |                    |        |    |
|          |    | Sensor Data           |                 |            |                               |                    |        |    |
| 2610     | 12 | Serial Number         | 1903041038      |            | Usage Time                    | 703                | Hours  | 18 |
|          | 13 | Part Number           | 272400          |            | Minimum pH                    | 2.46               | pH     | 19 |
|          | 14 | pH Slope              | 100.00          | %          | Maximum pH                    | 89.50              | pН     | 20 |
| T        | 15 | pH Offset             | 0.000           | рН         | Minimum Temperature           | -176.35            | С      | 21 |
| 2750     | 16 | Temperature Offset    | 1.05            | с          | Maxiumum Temperature          | 26.72              | С      | 22 |
|          | 17 | Factory Impedance     | 945.042         | M Ohms     |                               |                    |        |    |
|          |    |                       |                 | Sensor Imp | pedance                       |                    |        |    |
| TT       | Me | asure Glass Impedance | Glass Impedance |            | Measure Junction<br>Impedance | Junction Impedance |        | 24 |
| 2751     | 23 | Glass Impedance       | 1016.459        | M Ohms     | Junction Impedance            |                    | M Ohms | 24 |
|          |    |                       |                 |            |                               |                    |        |    |

| Calibr | ation settings:                                                          |
|--------|--------------------------------------------------------------------------|
| 1      | pH/ORP Tab - Click to perform pH Calibration                             |
| 2      | Temperature Tab - Click to perform Temperature Calibration (pH)          |
| Calibr | ation pH settings:                                                       |
| 3      | Start Calibration - Click to start pH/ORP Calibration                    |
| 4      | Reset Calibration - Click to reset calibration to Factory Default        |
| рН Са  | libration settings:                                                      |
| 5      | Wait for reading to stabilize then click Continue                        |
| 6      | To cancel calibration click Cancel and return to Calibration Screen      |
| 7      | Enter pH/ORP Value                                                       |
| 8      | Click Next for two point calibration                                     |
| 9      | Click End to complete one point calibration                              |
| 10     | To cancel calibration click Cancel and return to Calibration Screen      |
| Temp   | erature Calibration settings:                                            |
| 11     | Start Calibration - Click to start Temperature Calibration (pH)          |
| 12     | Reset Calibration - Click to reset calibration to Factory Default (pH)   |
| Calibr | ation Temperature settings:                                              |
| 13     | Wait for reading to stabilize then Click Continue (pH)                   |
| 14     | To cancel calibration click Cancel and return to Calibration Screen (pH) |
| 15     | Enter Temperature Value                                                  |
| 16     | Click End to complete Temperature Calibration (pH)                       |
| 17     | To cancel calibration click Cancel and return to Calibration Screen (pH) |
|        |                                                                          |

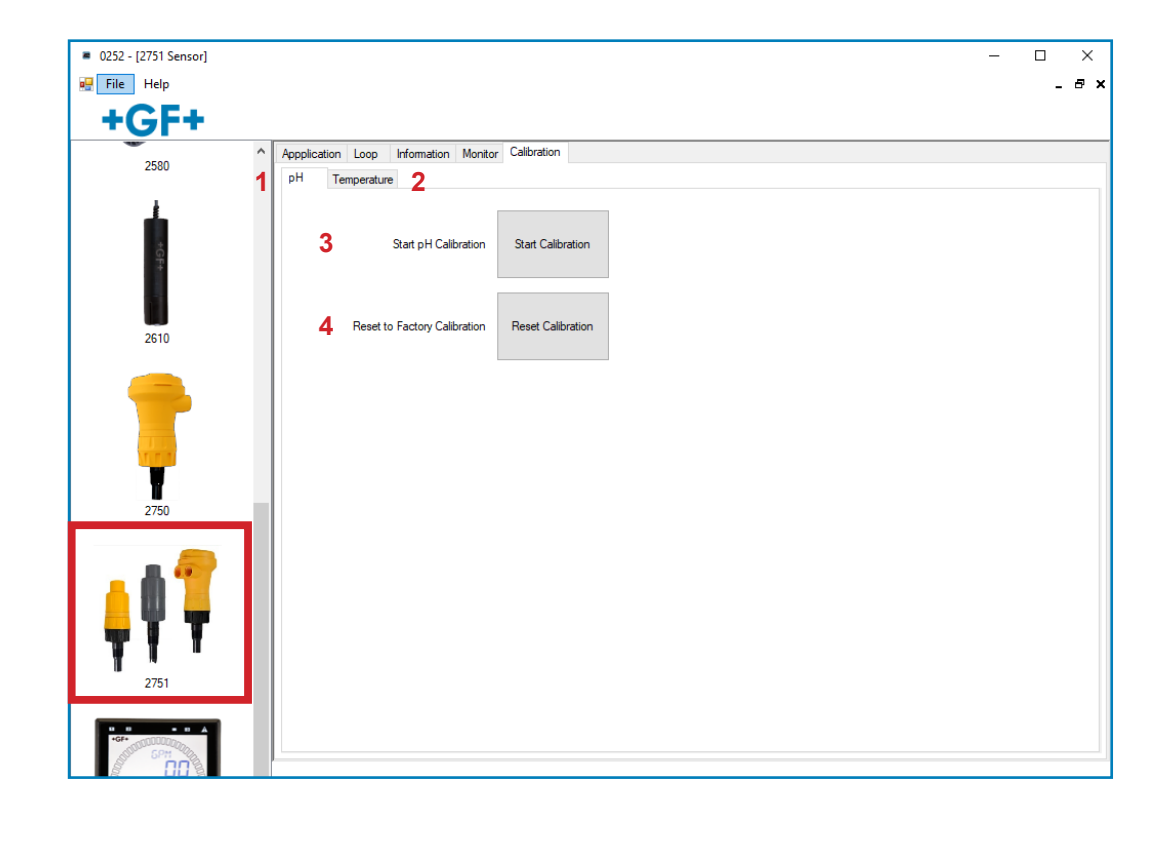

| Form2751CalibrationEx |                                                                                                    |   | >      |
|-----------------------|----------------------------------------------------------------------------------------------------|---|--------|
|                       | pH Calibration 1st Point                                                                                        |   |        |
|                       | Place Sensor in First Buffer                                                                                    |   |        |
|                       | Wait for Reading to Stabilize then Press Continue                                                               |   |        |
|                       | 3.79 pH 24.9 °C                                                                                                 |   |        |
|                       | 5 Continue                                                                                                    |   |        |
|                       |                                                                                                    |   |        |
|                       |                                                                                                    |   |        |
|                       |                                                                                                    |   |        |
|                       |                                                                                                    |   |        |
|                       |                                                                                                    |   |        |
|                       |                                                                                                    |   |        |
|                       |                                                                                                    |   |        |
|                       |                                                                                                    |   |        |
|                       |                                                                                                    | 6 | Cancel |
|                       | The second second second second second second second second second second second second second second second se |   |        |

| Form2751CalibrationEx |                                           | ×         |
|-----------------------|-------------------------------------------|-----------|
|                       | pH Calibration 1st Point                  |           |
|                       | Enter the Corrected pH Readings           |           |
|                       | Press Next for a 2 Point Calibration      |           |
|                       | Press End to Complete 1 Point Calibration |           |
|                       |                                           |           |
|                       | 7 4.00 pH                                 |           |
|                       |                                           |           |
|                       |                                           |           |
|                       | 8 Next End 9                              |           |
|                       | 0                                         |           |
|                       |                                           |           |
|                       |                                           |           |
|                       |                                           |           |
|                       |                                           |           |
|                       |                                           |           |
|                       |                                           |           |
|                       |                                           |           |
|                       |                                           |           |
|                       |                                           |           |
|                       |                                           |           |
|                       |                                           | 10 Cancel |
|                       |                                           |           |
|                       |                                           |           |
|                       |                                           |           |

| 0252 - [2751 Sensor] |                                                    | - |     |
|----------------------|----------------------------------------------------|---|-----|
| 💀 File Help          |                                                    |   | _ 8 |
| +GF+                 |                                                    |   |     |
| 2580                 | Appplication Loop Information Monitor Calibration  |   |     |
| 2000                 | pH Temperature                                     |   |     |
| +GF+                 | 11 Start Temperature Calibration Start Calibration |   |     |
| 2610                 | 12 Reset to Factory Calibration Reset Calibration  |   |     |
| -                    |                                                    |   |     |

| Calibration Temperature<br>Wait for Reading to Stabilize then Pres<br>25 C<br>13 Continue | is Continue |    |        |
|-------------------------------------------------------------------------------------------|-------------|----|--------|
| Wait for Reading to Stabilize then Pres<br>25 C<br>13 Continue                            | is Continue |    |        |
| 25 C<br>13 Continue                                                                       |             |    |        |
| 13 Continue                                                                               |             |    |        |
|                                                                                           |             |    |        |
|                                                                                           |             |    |        |
|                                                                                           |             |    |        |
|                                                                                           |             |    |        |
|                                                                                           |             |    |        |
|                                                                                           |             |    |        |
|                                                                                           |             |    |        |
|                                                                                           |             |    |        |
|                                                                                           |             |    |        |
|                                                                                           |             |    |        |
|                                                                                           |             | 14 | Cancel |
| 12                                                                                        |             |    |        |
|                                                                                           |             |    | 14     |

| orm2751CalibrationEx |    |                                                                                    |                                  |    | )      |
|----------------------|----|------------------------------------------------------------------------------------|----------------------------------|----|--------|
|                      |    | Calibration Temperate<br>Enter the Corrected Temperate<br>Press End to Complete Ca | ure<br>ure Reading<br>Ilibration |    |        |
|                      | 15 | 25.0 C                                                                             |                                  |    |        |
|                      |    |                                                                                    |                                  |    |        |
|                      |    |                                                                                    |                                  |    |        |
|                      |    |                                                                                    |                                  |    |        |
|                      |    |                                                                                    |                                  | 47 | Cancel |
|                      |    |                                                                                    |                                  | 17 |        |

## 9900 Operation

| Initiati        | ting Communication with the 9900:                                                                                                    |                                                                                          |  |  |  |  |
|-----------------|----------------------------------------------------------------------------------------------------|------------------------------------------------------------------------------------------|--|--|--|--|
| 1a              | 1a   Factory Configured 9900 (new or reset):                                                                                                    |                                                                                          |  |  |  |  |
|                 | 1. If the display reads "PUSH Enter SELECT SENSOR" the 9900 is ready for communication.                                                                                                    |                                                                                          |  |  |  |  |
|                 | 2. Proceed to step 2 below.                                                                                                    |                                                                                          |  |  |  |  |
| 1b              | Previously configured 9900:                                                                                                    |                                                                                          |  |  |  |  |
|                 | 1. Press and hold ENTER for 3 seconds. The display will change to the MENU mode.                                                                                                    |                                                                                          |  |  |  |  |
|                 | 2. Press ▲ once. The OPTION menu will flash. Press ENTER                                                                                                    |                                                                                          |  |  |  |  |
|                 | 3. The CONTRAST setting will be displayed.<br>Press ▲ twice (Gen II, III, IV) or press ▲ once (Gen I) to display REMOTE SETUP.                                                                                 |                                                                                          |  |  |  |  |
|                 | 4. Press ► to edit REMOTE SETUP. If required, enter the security code.                                                                                                    |                                                                                          |  |  |  |  |
|                 | 5. Press ▲ to change the flashing NO to YES. Press <b>ENTER</b> to confirm change.                                                                                                    |                                                                                          |  |  |  |  |
|                 | 6. REMOTE SETUP should be flashing, indicating the 9900 is ready for communication with the 0252 Tool.                                                                                                    |                                                                                          |  |  |  |  |
| Set In          | Set Instrument Type:                                                                                                    |                                                                                          |  |  |  |  |
| 2               | Select sensor type to be wired to the 9900 from the drop-down menu at the top of the screen.                                                                                                    | Flow, pH, ORP, Conductivity, Pressure, Level,<br>Temperature, 4 to 20 mA Input, Salinity |  |  |  |  |
| Appli           | Application settings:                                                                                                    |                                                                                          |  |  |  |  |
| 3               | Select the Input, Calibration, Loop, Relay, or Option tabs to choose the desired menu for the selected sensor.                                                                                                 |                                                                                          |  |  |  |  |
| 4               | Refer to the 9900 manual for details pertaining to specific settings for each sensor type and menu item.<br>Available at <u>www.gfps.com</u> . Click Products > Multi-Parameter Instruments > 9900 Transmitter |                                                                                          |  |  |  |  |
| Write           | e or <b>Save</b> settings:                                                                                                    |                                                                                          |  |  |  |  |
| 5a              | a Click "Write" to copy these settings to the product.                                                                                                    |                                                                                          |  |  |  |  |
| or<br><b>5b</b> | Click "Save" to save these settings to a local computer file for later use.                                                                                                    |                                                                                          |  |  |  |  |
| 6               | To use a saved file (from 5b):<br>1. Click "Load"<br>2. Navigate to the saved file<br>3. Select "Open"<br>4. Click "Write"<br>5. Click "Read" to confirm                                                       |                                                                                          |  |  |  |  |
| When            | n configuration is complete:                                                                                                    |                                                                                          |  |  |  |  |
| 7               | Disconnect power from the 9900.                                                                                                    |                                                                                          |  |  |  |  |
| 8               | Disconnect the 0252 Tool from the 9900.                                                                                                    |                                                                                          |  |  |  |  |
| 9               | Reconnect the sensor or reinstall the Direct Conductivity/Resistivity Module.                                                                                                    |                                                                                          |  |  |  |  |
| 10              | Reconnect Power to the 9900.                                                                                                    |                                                                                          |  |  |  |  |
| То со           | o configure an additional 9900 Transmitter with the same settings:                                                                                                    |                                                                                          |  |  |  |  |
| 11              | Click "Save" to save these settings to a local computer file.                                                                                                    | Click "Save" to save these settings to a local computer file.                            |  |  |  |  |
| 12              | Wire another 9900 as shown on page 7.                                                                                                    |                                                                                          |  |  |  |  |
| 13              | Initiate communication with the 9900 via step 1a or 1b above.                                                                                                    |                                                                                          |  |  |  |  |
| 14              | Load the saved settings via step 6 above.                                                                                                    |                                                                                          |  |  |  |  |
|                 |                                                                                                    |                                                                                          |  |  |  |  |

| 0252 - [9900 Transmitter] |                          |                          |         |   |    |    | - | $\Box \times$ |
|---------------------------|--------------------------|--------------------------|---------|---|----|----|---|---------------|
| 🖳 File Help               |                          |                          |         |   |    |    |   | _ 8 ×         |
| +GF+                      |                          |                          |         |   |    |    |   |               |
| ^                         | Instrument Type pH 2     |                          | ~       | ] |    |    |   |               |
| <b>1</b>                  | Calibration Input Loop R | elay Options Information | 3       |   |    |    |   |               |
| ÷                         | Relay 1 Relay 2 Relay 3  |                          |         |   |    |    |   |               |
|                           | Mode                     | Window In V              |         |   |    |    |   |               |
| 2610                      | Polarity                 | Normally Open $\sim$     |         |   |    |    |   |               |
|                           | Source                   | pH ~                     |         |   |    |    |   |               |
|                           | Low Set Point            | 4.00000                  | рH      |   |    |    |   |               |
|                           | High Set Point           | 8.00000                  | рH      |   |    |    |   |               |
| 2750                      | Hysteresis               | 0.50000                  | рН      |   |    |    |   |               |
|                           | Tum On Delay             | 0.00000                  | Seconds |   |    |    |   |               |
|                           |                          |                          |         |   |    |    |   |               |
| 📙 🖞 🐙 👘                   |                          |                          |         |   |    |    |   |               |
| TI                        |                          |                          |         |   |    |    |   |               |
| 2751                      |                          |                          |         |   |    |    |   |               |
|                           |                          |                          |         |   |    |    |   |               |
|                           |                          |                          |         |   |    |    |   |               |
| 7COH                      |                          |                          |         |   | 5a | 5b |   |               |
|                           |                          |                          |         |   |    |    |   |               |

(General Software Operation, pg. 7)

#### Datalogger Operation

The 0252 can serve as a field data logger to download data directly into a \*.csv (Comma Separated Value) file. **NOTE:** The 0252 does NOT have internal memory to store data.

- It must be connected to a computer to use the datalog function.
- 1. Select the sensor type and click on **Read**.
- 2. Click the Monitor tab to open the datalog setup window.
- Enter the Logging Interval. This value represents the time between log records. The minimum interval is 1 second, and the maximum interval is 86400 seconds (24 hours).
   Example: If the Log Interval is set to 60 seconds, the 0252 will record the temperature once every minute.
- 4. The 0252 saves data files in \*.csv format. The maximum number of records allowed for this type of file is 65535 records. If the logging interval is 60 seconds = 1092 hours of continuous recorded data.
- 5. Click Log and enter the file name for the 0252 to store the recorded data and click Save.
- 6. Click Log File check box to enable logging. If you do not wish to save the data, skip to step 7.
- 7. Click Graph to start monitoring the sensor.

| a 0252 - [2551/2552.Sensone]<br>Reference: Part of the test of the test of the test of the test of the test of the test of the test of the test of the test of the test of the test of the test of the test of the test of test of test o | »r]                                  |            |                          | ×           |            |
|----------------------------------------------------------------------------------------------------|--------------------------------------|------------|--------------------------|-------------|------------|
| +GF+                                                                                                    | Application Loop Information Monitor |            |                          |             |            |
| 2250                                                                                                    | 3 Log Interval 1                     | 3          | - Plaw Meters per Second |             |            |
|                                                                                                    | 2450 6                               | 7<br>Graph | 5<br>Log Pause           | Save        | End        |
|                                                                                                    |                                      |            | 1                        | 1<br>Read W | frite Save |

### **Ordering Information**

| Mfr. Part No. | Code        |
|---------------|-------------|
| 3-0252        | 159 001 808 |

Description

0252 Configuration Tool

#### Replacement Parts

 6682-3004
 159 001 725

Replacement 9900 Terminal Block Plug

### +GF+

Georg Fischer Signet LLC, 5462 N. Irwindale Ave, Irwindale, CA 91706 U.S.A. • Tel. (626) 571-2770 For Worldwide Sales and Service, visit our website: www.gfps.com • Or call (in the U.S.): (800) 854-4090 For the most up-to-date information, please refer to our website at www.gfps.com